## Cómo realizar la validación de certificados en línea

## A través del código QR

Si tiene un celular o tableta, debe abrir la aplicación lectora de códigos QR de preferencia y luego escanea con la cámara el código QR que se encuentra impreso en la parte inferior del certificado. Una vez la aplicación identifique el código QR.

A continuación, se mostrarán los datos relacionados con el certificado asociado, incluyendo el nombre del estudiante, nombre del certificado, documento de identidad y fecha de creación. Puede hacer clic en **ver**, para visualizar los certificados, o en **descargar** si desea almacenarlos en el dispositivo.

## Usando el código alfanumérico

En caso de no contar con un celular o Tablet, puede ingresar a la herramienta de validación, haciendo clic aquí (<u>https://campus.tdea.edu.co/sao/certificados.do</u>), luego en **Criterio de búsqueda** selecciona **Código del certificado**, e introduce el código (de 13 caracteres que se encuentra al final del certificado), en la casilla **Código.** Haga clic en **Consultar.** 

| Certificados             |   |
|--------------------------|---|
| Criterio de búsqueda (*) |   |
| Código del certificado   | ~ |
| Código (*)               |   |
|                          |   |

A continuación, se mostrarán los datos relacionados con el certificado asociado, incluyendo el nombre del estudiante, nombre del certificado, documento de identidad y fecha de creación. Puede hacer clic en ver, para visualizar los certificados, o en descargar si desea almacenarlos en el dispositivo.

## Consultar con número de documento.

También puede consultar todos los certificados generados con un documento de identidad, ingresando a <u>www.tdea.edu.co</u> (ruta), luego seleccionas **documento de identidad** como **criterio de búsqueda**. A continuación, indicas el tipo y número documento y luego hacer clic en **Consultar**.

| Certificados                |           |
|-----------------------------|-----------|
| Criterio de búsqueda (*)    |           |
| Documento de identificación | ~         |
| Tipo Documento (*)          |           |
| Seleccione                  | ~         |
| Documento (*)               |           |
| Documento                   |           |
|                             | Consultar |

Una vez listados todos los certificados asociados al documento, puede hacer clic en **ver**, para visualizar los certificados, o en **descargar** si desea almacenarlos en el dispositivo.